HOW TO DOCUMENT

Xstream Go

# TRANSVISION<sup>+</sup>

TRANSVISION

July 2021

## Contents

| 1 | Download Aplikasi Xstream Go |      |                               |   |
|---|------------------------------|------|-------------------------------|---|
|   | 1.1                          | Play | v Store                       | 3 |
|   | 1.2                          | Арр  | s Store                       | 3 |
| 2 | Logi                         | in   |                               | 4 |
| 3 | Register Standalone          |      |                               |   |
|   | 3.1                          | Mer  | nonton tayangan Live TV & VOD | 7 |
|   | 3.1.                         | 1    | Live TV                       | 7 |
|   | 3.1.                         | 2    | VOD                           | 8 |
| 4 | Log                          | out  |                               | 8 |

## 1 Download Aplikasi Xstream Go

#### 1.1 Play Store

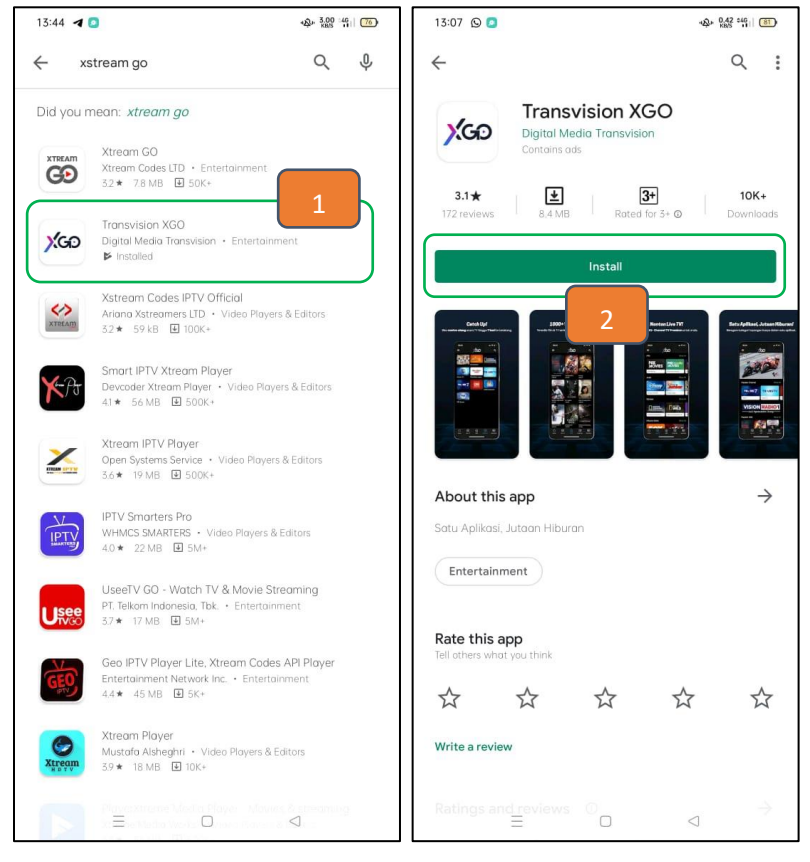

Penjelasan :

- Pada Menu Playstore Ketik Xstream Go.
  Pilih dan klik icon seperti gambar disamping "Transvision XGO"
- 2. Lalu klik **Install** untuk menginstall aplikasi

## 1.2 Apps Store

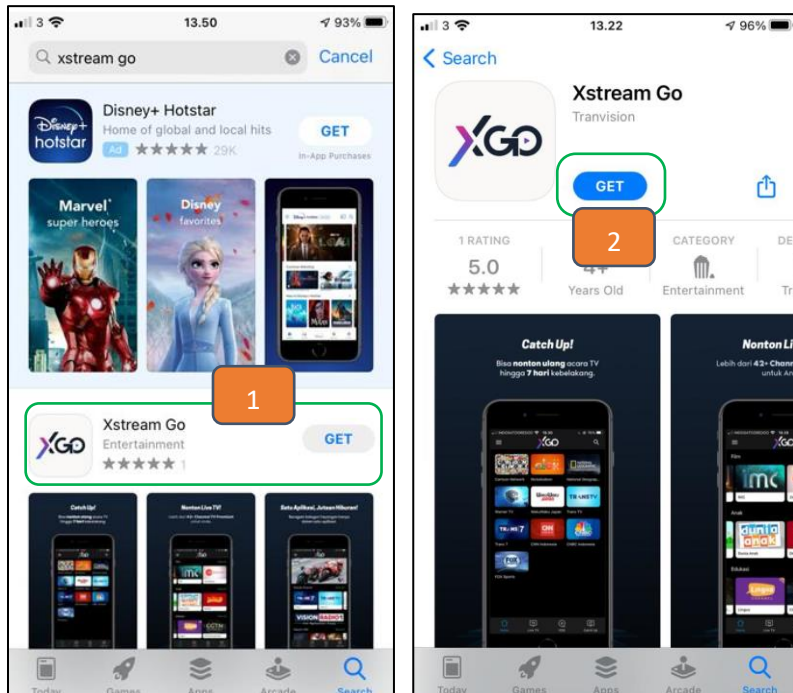

- Pada Menu Appstore Ketik Xstream Go. Pilih dan klik Get seperti gambar disamping
- 3. Lalu klik **Get** untuk menginstall aplikasi

#### 2 Login

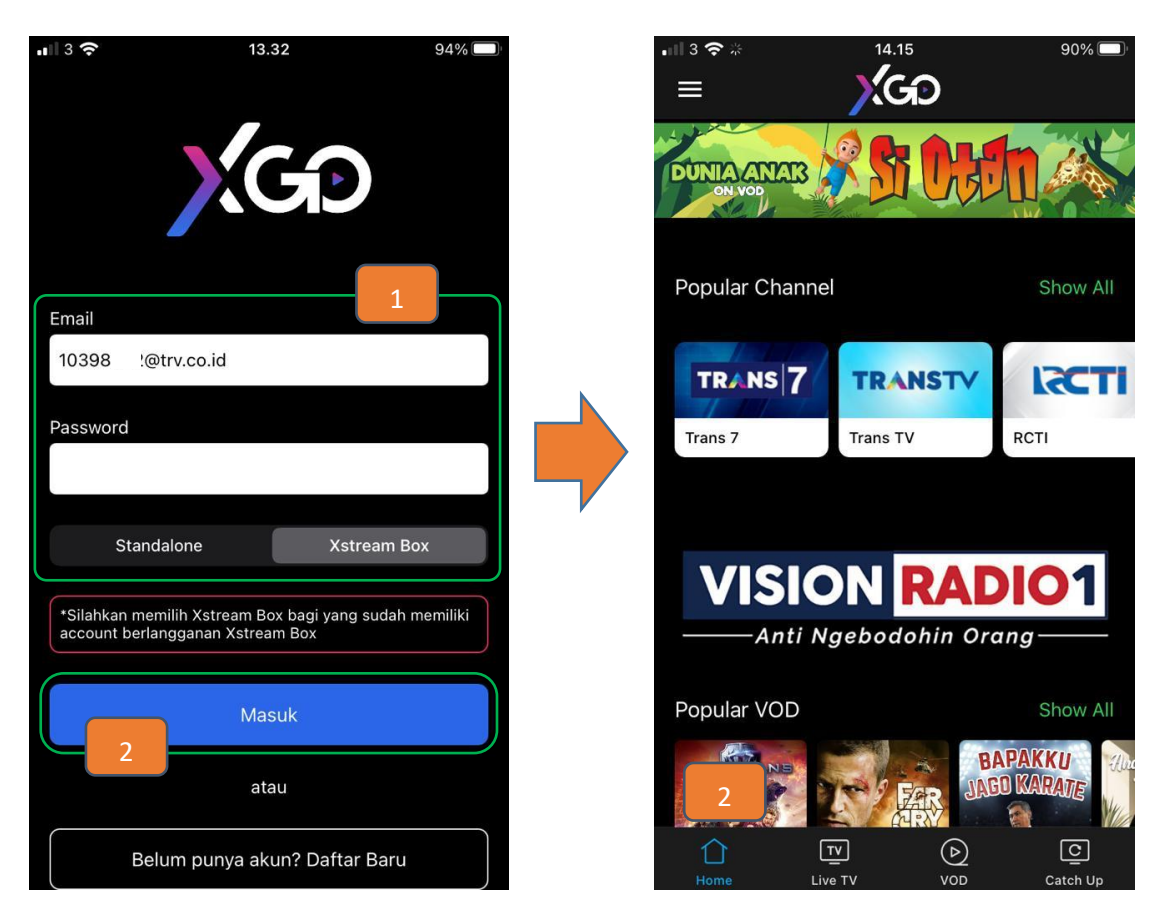

- 1. Login dengan email dan password xstream box
- 2. Berhasil masuk aplikasi dan langsung ke menu Home

# 3 Register Standalone

| 18.41 .II 🗘 I                                                                              | D 18.42 .nl 🗢 ■       | 18.45 <b>.</b> 🕈 🗩                                                                                       |
|--------------------------------------------------------------------------------------------|-----------------------|----------------------------------------------------------------------------------------------------|
|                                                                                            | Done 🔒 my.transvision | Done 🔒 my.transvision.co.id 🗚 💍                                                                          |
|                                                                                            | Aris Suyudi           |                                                                                                    |
|                                                                                            | aris.suyudi@gmail.com |                                                                                                    |
| Email<br>Your email                                                                        | 0823082307831         | Pelanggan yang terhormat,<br>Akun Anda telah berhasil dibuat.<br>Sebelum ke proses selanjutnya, silahkan |
| Password                                                                                   |                       | aris.syuditrv@gmail.com untuk konfirmasi<br>email yang Anda gunakan.                                     |
| Your password                                                                              |                       | Jika tidak mendapatkan email tersebut,                                                                   |
| Standalone Xstream Box                                                                     | ••••••                | klik disini untuk mendapatkan konfirmasi<br>email yang baru<br><b>- Terimakasih</b>                      |
| *Silahkan memilih Xstream Box bagi yang sudah memiliki<br>account berlangganan Xstream Box | 10+5 15               | 5                                                                                                    |
|                                                                                            | 2                     | My Transvision                                                                                           |
| Masuk                                                                                      | I agree to all Terms  |                                                                                                    |
| atau                                                                                       |                       |                                                                                                    |
| Belum punya akun? Daftar Baru                                                              | SIGN UP               |                                                                                                    |
|                                                                                            | 4                     |                                                                                                    |
|                                                                                            | < > 🖞 🥝               | < > <b>(</b>                                                                                             |
|                                                                                            |                       |                                                                                                    |

- 1. Klik Belum punya akun? Daftar Baru
- 2. Isi Form Register
  - Nama
  - Alamat email
  - No Handphone,
  - Password & Confirm Password
  - Captha
- 3. Klik I agree to all Terms sebagai tanda bahwa sdah menyetuji syarat dan ketentuan
- 4. Klik Sign Up
- 5. Muncul notifikasi untuk melakukan verifkasi email sebagai berikut. Klik tulisan yang berwarna biru

| Hello,<br>Please click the button below to Gur email address.<br>Verify Email Address<br>If you did not create an account, no further action is required. |                     |
|----------------------------------------------------------------------------------------------------|---------------------|
| Regards,<br>My Transvision                                                                                                    |                     |
| Hai,<br>Terimakasih, telah melakukan validasi email Anda telah berhas<br>Silahkan klik disini untuk masuk ke sistem .<br>7                                | il kami verifikasi. |
| Terimakasih                                                                                                    |                     |

- 6. Buka email yang sudah didaftarkan sebelumnya, lalu klik **Verify Email Address**. Jika kesulitan untuk menemukan email bisa check di "Junk" folder.
- 7. Akan muncul notifikasi bahwa email berhasil di verifikasi, Lalu klik bagian hijau "Silahkan klik disini untuk masuk ke system. Dan lakukan login sesuai dengan email dan password yang sudah didaftarkan

## 3.1 Menonton tayangan Live TV & VOD

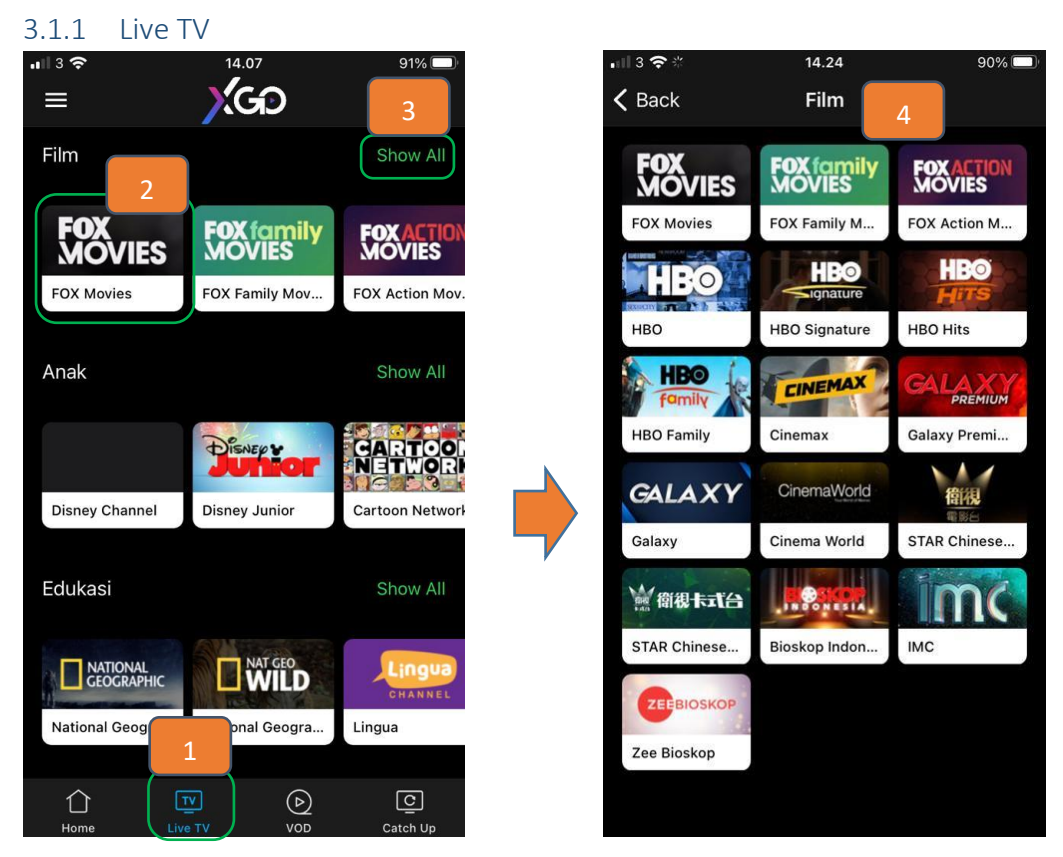

- 1. Klik Live TV
- 2. Pilih salah satu channel untuk menyaksikan tayangan, atau
- 3. Klik **Show All** untuk menampilkan channel yang tersedia
- 4. Akan muncul list channel dari kategori yang sudah dipilih

#### 3.1.2 VOD

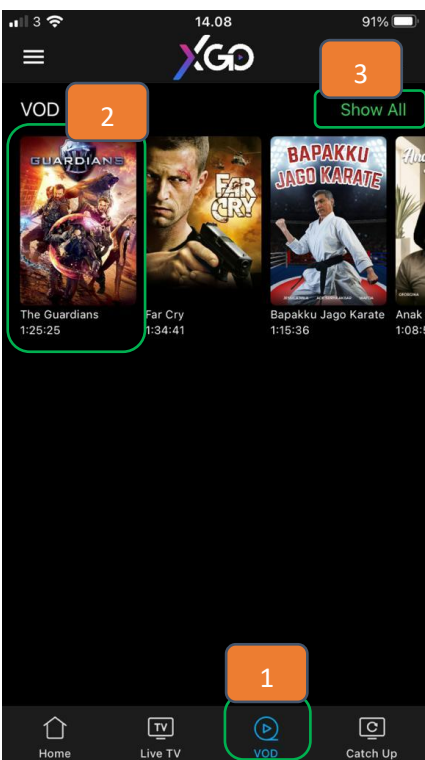

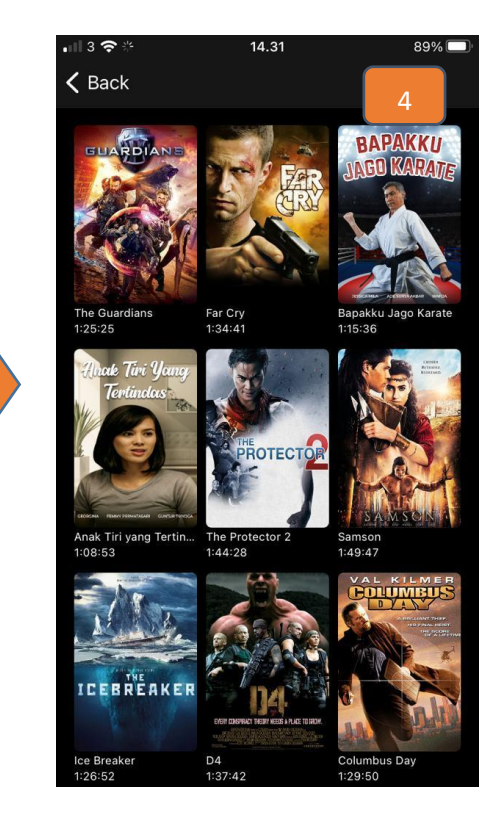

94%

1.0.1 (65)

Penjelasan :

- 1. Klik VOD
- 2. Pilih salah satu channel untuk menyaksikan tayangan, atau
- 3. Klik Show All untuk menampilkan channel yang tersedia
- 4. Akan muncul list channel dari kategori yang sudah dipilih

#### 4 Logout

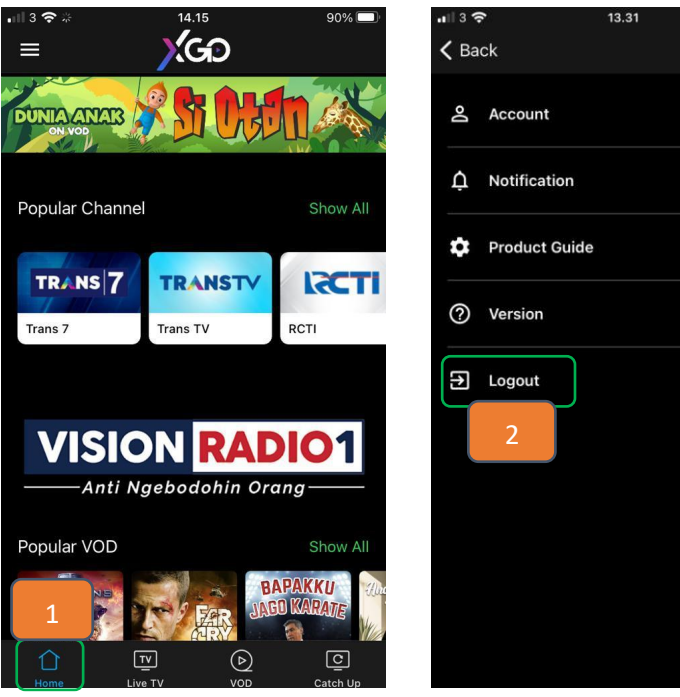

Penjelasan :

- 1. Klik garis tiga pada menu Home
- 2. Klik Logout

8 | Page